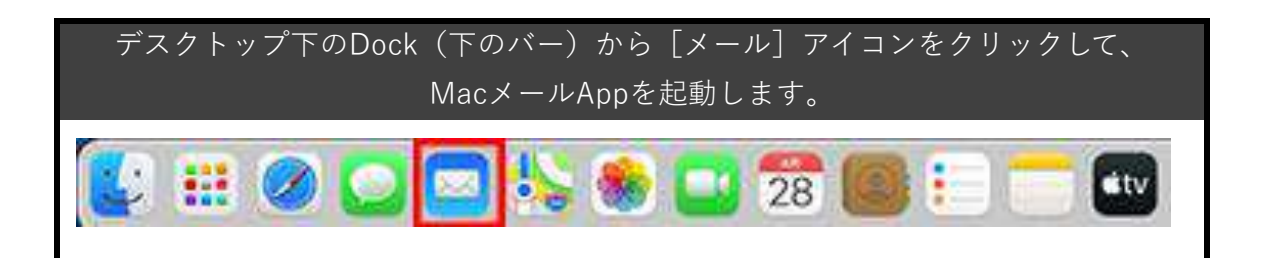

| 「その他のメールアナ          | bウント」を選択し、[続ける]をクリックします。                                                                                                    |
|---------------------|----------------------------------------------------------------------------------------------------|
| メールアカウン             | トのプロバイダを選択                                                                                                    |
|                     | <ul> <li>iCloud</li> </ul>                                                                                                    |
|                     | <ul> <li>Microsoft Exchange</li> </ul>                                                                                                    |
|                     | · Google                                                                                                    |
|                     | o yahoo!                                                                                                    |
|                     | Aol.                                                                                                    |
|                     | ● その他のメールアカウント…                                                                                                    |
| ?                   | 終了 続ける                                                                                                    |
| (メール]、[環境<br>[アカウント | 設定]をクリックすると一般画面が表示されます。<br>]をクリックし、[+]をクリックします。<br><sup>x→KKY22</sup> <sup>xyt-y</sup> <sup>24-TY+</sup> <sup>24/Y2</sup> <sup>4K7</sup><br><sup>y</sup> <sup>D</sup> <sup>D</sup> <sup>AB</sup> <sup>AB</sup> <sup>AB</sup> <sup>AB</sup> <sup>AB</sup> <sup>AB</sup> <sup>AB</sup> <sup>AB</sup> |

| 赤枠内の必要情報を入力し、[サインイン]をクリックします。                                   |
|-----------------------------------------------------------------|
| <ul> <li>(1) メールアカウントを追加</li> <li>最初に、次の情報を入力してください:</li> </ul> |
| 名前: 山田 太郎<br>メールアドレス: nttpc@web.arena.ne.jp<br>パスワード: ・・・・・・    |
| キャンセル 戻る サインイン                                                  |

| 名前      | メールの差出人名(任意の名前) |
|---------|-----------------|
| メールアドレス | メールアドレス         |
| パスワード   | パスワード           |

| 赤枠           | 内の必要情報を入力                                  | りし、[サインイン]をクリックします。                                                                     |
|--------------|--------------------------------------------|-----------------------------------------------------------------------------------------|
|              | メールアドレス:<br>ユーザ名:                          | nttpc@web.arena.ne.jp                                                                   |
|              | パスワード:                                     | •••••                                                                                   |
|              | アカウントの種類:                                  | POP                                                                                     |
|              | 受信用メールサーバ:                                 | mk.on.arama.ne.jp                                                                       |
|              | 送信用メールサーバ:                                 | rekson arena na jo                                                                      |
|              | キャンセル                                      | アカウント名またはバスワードを確認できません。<br>戻る サインイン                                                     |
| ※上記<br>[キャンセ | の画面が表示されす<br>ル] をクリックし、                    | ずにセキュリティ警告が表示された場合は、<br>POPアカウントの設定を確認し、修正します。                                          |
|              | メールは、サーバ****<br>このサーバの証明書は無<br>密情報が漏えいするおそ | <b>*の識別情報を確認できません。</b><br>動です。*<br>*に偽装したサーバに接続している可能性があり、機<br>れがあります。それでもこのサーバに接続しますか? |
| ?            | 証明書を表示                                     | キャンセル 続ける                                                                               |

| メールアドレス   | メールアドレス         |
|-----------|-----------------|
|           | ユーザ名(未入力の場合は、   |
|           | メールアドレスが設定されます) |
| パスワード     | パスワード           |
| アカウントの種類  | POP             |
| 受信用メールサーバ | た安さまドメインタ       |
| 送信用メールサーバ | や合さまドクイノ石       |

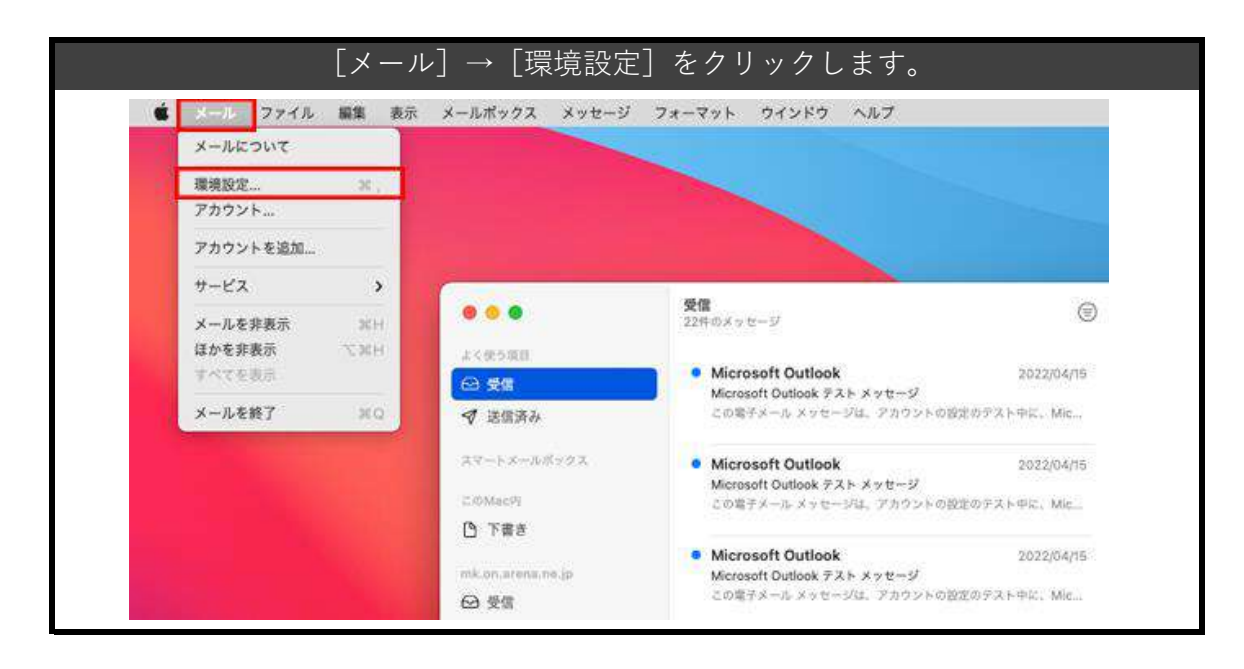

| アカウント情報を確認します。                                                                                                    | [アカウント]をクリックし、                                                                                                    |
|----------------------------------------------------------------------------------------------------|----------------------------------------------------------------------------------------------------|
| 必要であれば赤枠内の                                                                                                    | 必要情報を入力します。                                                                                                    |
| Physical       Physical       Physical <t< th=""><th>Webメールをご利用になる場合/複数の端<br/>末でメールの受信を行う場合<br/>[メッセージ受信後にメッセージのコピー<br/>をサーバから削除] にチェックを入れて期<br/>間を指定すると、サーバーにメールのコ<br/>ピーが保存されます。<br/>複数の端末でメールを受信する、あるいは<br/>Webメールをご利用になる場合は適宜期間<br/>を設定してください。</th></t<> | Webメールをご利用になる場合/複数の端<br>末でメールの受信を行う場合<br>[メッセージ受信後にメッセージのコピー<br>をサーバから削除] にチェックを入れて期<br>間を指定すると、サーバーにメールのコ<br>ピーが保存されます。<br>複数の端末でメールを受信する、あるいは<br>Webメールをご利用になる場合は適宜期間<br>を設定してください。 |

| サーバー設定を入力します。必要で                                                          | あれば赤枠内の必要情報を入力し、 |
|---------------------------------------------------------------------------|------------------|
| [保存] をクリ                                                                  | リックします。          |
|                                                                           | 受信用メールサーバ(POP)   |
| ー数 アカウント 東西メール フォントとカラー 表示 合志 着名 ルール                                      | ポート              |
| web.arena アカウント像艇 メールボックスの特性 9-パ級定 POP                                    | 110              |
| ユーザキ: mtbc@web.arena.nejp<br>パズガード:<br>ポストネ:                              | 送信用メールサーバ(SMTP)  |
| ポート: 110 『 TLB/SSLE技用<br>1985: バスワード 💽                                    | ポート              |
| POPの方面設定<br>透明ポメールケーバ (SMTP)<br>アカウンド: 3                                  | 587              |
| ユーザル: mtbc/Bweb.arena.nejp<br>パスパード: ・・・・・・・・・・・・・・・・・・・・・・・・・・・・・・・・・・・・ |                  |
| ?                                                                         |                  |

|                   | メール                    | の作成と送信テスト                         |
|-------------------|------------------------|-----------------------------------|
| [新しい              | メール]をクリックして            | メールを作成後、[送信]をクリックします。             |
|                   |                        |                                   |
| •••               | <b>禁留</b><br>2260×++-ジ | 2 « - * 9 / 0 / 0 / 0 / 0 / 0 / 0 |
| area<br>Arre      |                        | 64 🖉 🖻 Aa 🖨 🖾                     |
| 21-12-01/25       | 飛先:                    | 0                                 |
| 0 782             | Cet                    |                                   |
| 61.00.00010.00.00 | ft 5:                  |                                   |
| - ca.             |                        |                                   |
|                   |                        |                                   |
|                   |                        |                                   |
|                   |                        |                                   |
|                   |                        |                                   |
|                   |                        |                                   |
|                   |                        |                                   |
|                   |                        |                                   |
|                   |                        |                                   |
|                   |                        |                                   |

|       | 「占ノ                 | 、、(、4      | 受信テ                          | スト           | 士. 万 11            |                                                      |             |
|-------|---------------------|------------|------------------------------|--------------|--------------------|------------------------------------------------------|-------------|
| ć.    | L'ノイ<br>メール ファイル 編集 | / ト /      | / 」 → し抜 杭 ジ<br>メールボックス メッセー | ≌/「」<br>ジ フォ | そクリ<br>-マット        | ックします。<br>                                           |             |
|       | 000 E -             | < >        |                              | 0            |                    | しまう<br>拡大/縮小<br>ウインドウを面面左側にタイル表示<br>ウインドウを面面右側にタイル表示 | NM<br>^NZ   |
|       | C SuiteX (          | Powered by | y,Box                        |              | 1-20               | 前のタブを表示<br>次のタブを表示                                   | ^Q-0<br>^-0 |
|       | Google              | mac        | • • •                        |              | <b>受信</b><br>22件のメ | タブを新しいウインドウに移動<br>すべてのウインドウを結合                       | (           |
| line. |                     | -          | ❷ 受信                         | 22           | • Mix              | メッセージピューア                                            | 30.0 (1     |
|       |                     | 91         | ┩ 送信済み                       |              | 20                 | 写真プラウザ<br>宛先の履歴                                      | ¢           |
|       |                     | 約6         | スマートメールボックス                  |              | Mit                | 動作状況                                                 | X 20 0 1/1  |
|       |                     | Mac        | C @MacPi                     |              | 20                 | 接続診断                                                 |             |
|       |                     | 1. 1       | 〇 下宿き                        |              |                    | すべてを手前に移動                                            |             |
|       |                     | 2. 2       | mk.on.arena.oe.jp            |              | Mic J              | 受信                                                   | 173         |
|       |                     | 3. 3       | ❷ 受信                         | 22           | 2000               |                                                      | t           |

| • • |        |          | メールの接続診断             |       |
|-----|--------|----------|----------------------|-------|
| 状況  | アカウント名 | アカウントの種類 | 詳細な情報                |       |
| •   |        | POP      | サーバへの接続とログインが完了しました。 |       |
| •   |        | SMTP     | サーバへの接続とログインが完了しました。 |       |
|     |        |          |                      |       |
|     |        |          |                      |       |
|     |        |          | 優続動作状況のログを記録         | ログを表示 |